## TRAITEMENT DES DONNEES SOUS EXCEL

1. Entrer les données pour 1 ou plusieurs tracés sur le même graphique:

| 💌 N | /licrosoft l    | Excel        | - traitemant do      | nnées s        |
|-----|-----------------|--------------|----------------------|----------------|
|     | <u>F</u> ichier | <u>E</u> dit | ion <u>A</u> ffichag | e <u>I</u> nse |
| 10  | 📔 🔒             | 6            | a I 🖪 🖪 I '          | 🕫 🏷            |
|     |                 | -            | f <sub>x</sub>       |                |
|     | A               |              | В                    | (              |
| 1   | temps           |              | A km inu             |                |
| 2   |                 | 0            | 0,07                 |                |
| 3   |                 | 25           | 0,116                |                |
| 4   |                 | 45           | 0,135                |                |
| 5   |                 | 66           | 0,146                |                |
| 6   |                 | 87           | 0,149                |                |
| 7   |                 | 106          | 0,154                |                |
| 8   |                 | 126          | 0,167                |                |
| 9   |                 | 146          | 0,2                  |                |
| 10  |                 | 186          | 0,242                |                |
| 11  |                 | 206          | 0,25                 |                |

- 2. sélectionner les colonnes à traiter :
- 3. créer le graphique :
- 4. choisir le type de graphique :

| ×   | Microsoft B    | ixcel - tr | aitemant dor   | nnées sous ex | cel              |                       |                |                                                         |
|-----|----------------|------------|----------------|---------------|------------------|-----------------------|----------------|---------------------------------------------------------|
| E   | <u>Eichier</u> | Edition    | Affichage      | Insertion     | Forma <u>t</u> Q | utils <u>D</u> onnées | Fe <u>n</u> êt | re <u>?</u>                                             |
| 1   | ) 🖻 🔒          | R A        |                | 🌮 🛍 i 🐰       | 🗅 🔁 • 🛷          | 19-0-                 | <b>e</b> 9.    | Σ - 2 ↓ X ↓ M 4 @ Arial - 10 - G I                      |
|     | A1             | -          | <i>f</i> ∗ ter | mps           |                  |                       | _              |                                                         |
|     | A              |            | В              | C             | D                | E                     |                | Assistant Graphique - Étape 1 sur 4 - Type de Graphique |
| 1   | temps          | A          | km inu         |               |                  |                       |                |                                                         |
| 2   |                | 0          | 0,07           |               |                  |                       |                | Types standard Types personnalisés                      |
| 3   |                | 25         | 0,116          |               |                  |                       |                | Type de graphique : Sous-type de graphique :            |
| 4   |                | 45         | 0,135          |               |                  |                       |                | Histogramme                                             |
| 5   |                | 07         | 0,146          |               |                  |                       |                | Barres                                                  |
| 7   |                | 106        | 0,149          |               |                  |                       |                | Courbes                                                 |
| - 8 |                | 126        | 0,154          |               |                  |                       | -              | Secteurs                                                |
| 9   |                | 146        | 0.2            |               |                  |                       |                | Nuages de points                                        |
| 1   | 1              | 186        | 0,242          |               |                  |                       |                | Ares                                                    |
| 1   |                | 206        | 0,25           |               |                  |                       |                | 🙆 Anneau                                                |
| 1   | 2              |            |                |               |                  |                       |                | 🕸 Radar                                                 |
| 1   | 1              |            |                |               |                  |                       | _              | Surface                                                 |
| 1   |                |            |                |               |                  |                       | _              | 👥 Bulles 👻 🖓 🔨 🔨                                        |
| 1   |                |            |                |               |                  |                       |                |                                                         |
| 1   |                |            |                |               |                  |                       |                | Nuage de points reliés par une courbe lissée.           |
| H   |                |            |                |               |                  |                       |                |                                                         |
| 1   |                |            |                |               |                  |                       |                |                                                         |
| 2   |                |            |                |               |                  |                       |                | Maintenir appuyé pour visionner                         |
| 2   |                |            |                |               |                  |                       |                |                                                         |
| 2   | 2              |            |                |               |                  |                       |                | Annuler < Précédent Suivant > Terminer                  |
| 2   | 1              |            |                |               |                  |                       |                |                                                         |
| 2   |                |            |                |               |                  |                       |                |                                                         |

5. choisir la plage de données :

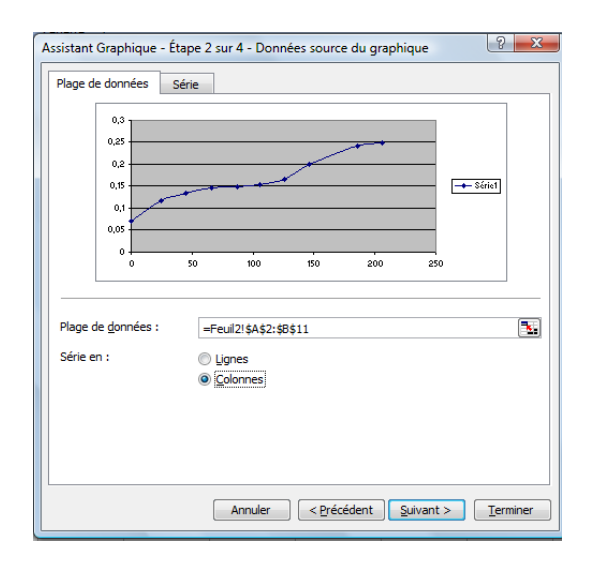

Vous pouvez alterner entre ligne ou colonnes pour avoir le graph qui vous convient

=> suivant :

6. Entrer le titre, les axes ordonnées et abscisses :

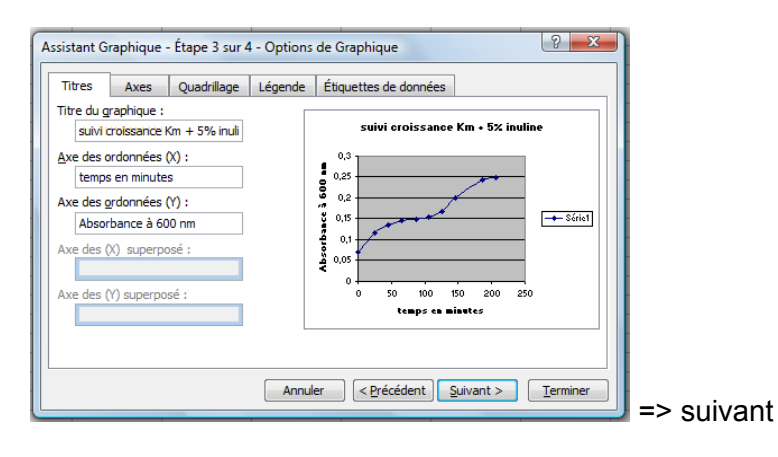

7. Choisir l'emplacement du graphique :

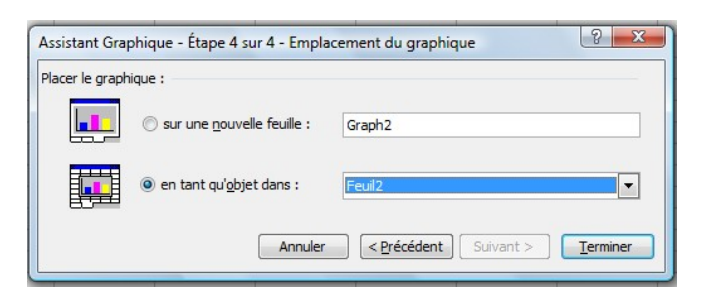

8. Et voilà le résultat :

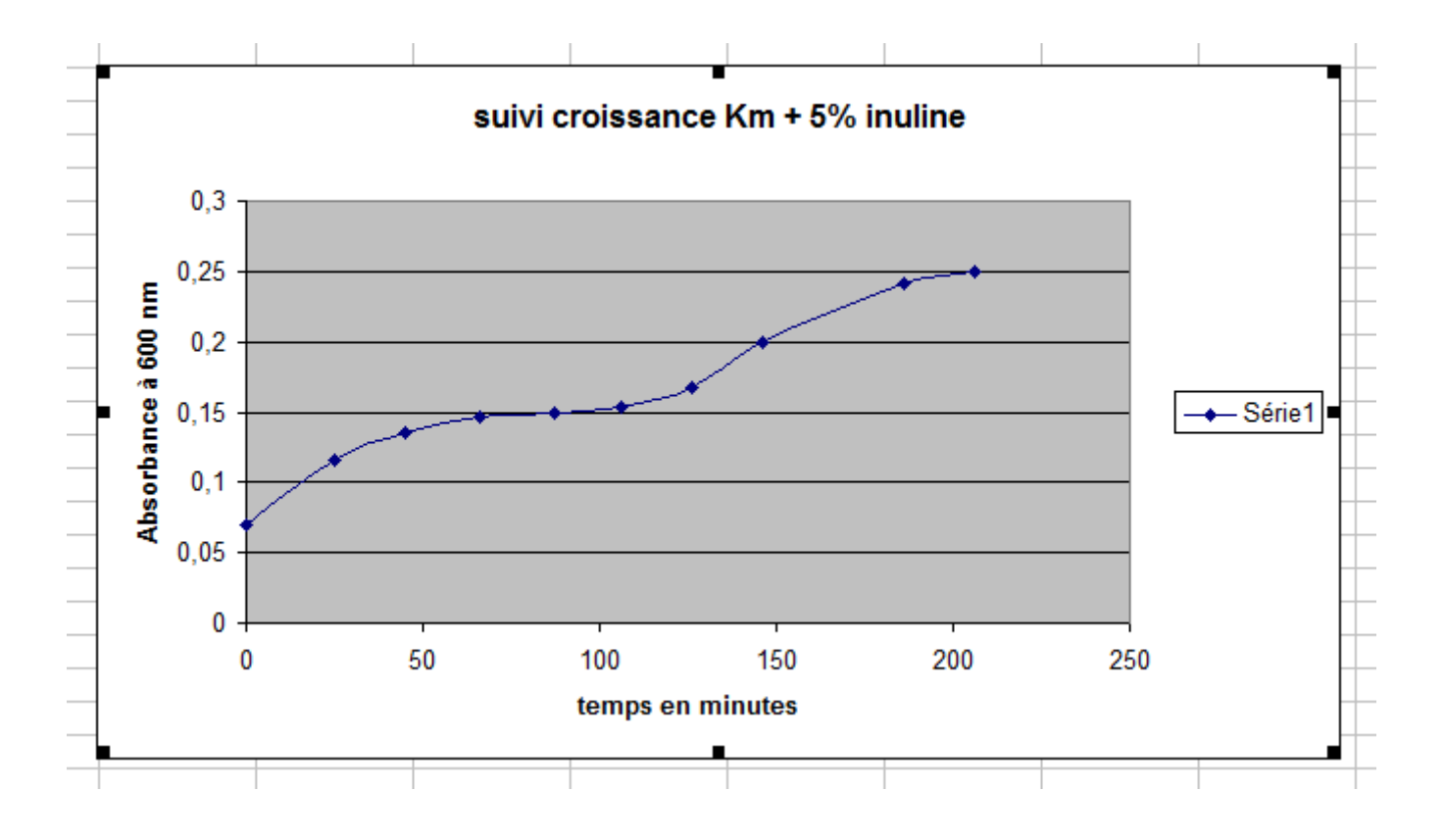

## 9. Pour le cas avec 2 tracés :

| -  | Microsoft E | xcel -         | traitemant do       | nnées sous exc      | el                 |                      |                           |             |   |          |     |          |     |              |     |  |  |  |
|----|-------------|----------------|---------------------|---------------------|--------------------|----------------------|---------------------------|-------------|---|----------|-----|----------|-----|--------------|-----|--|--|--|
|    | <u> </u>    | <u>E</u> ditio | on <u>A</u> ffichag | e <u>I</u> nsertion | Forma <u>t</u> Out | tils <u>D</u> onnées | Fe <u>n</u> être <u>?</u> |             |   |          |     |          |     |              | 1   |  |  |  |
| 1  | ) 📂 🗔       | a é            | 1 🖪 🖪 '             | 🔊 🛍   🐰 🗉           | a 💦 - 🛷            | <b>v)</b> - (° -     | 🔓 🔍 Σ + 🕴                 | 1 X 1 🛍 🦨   | 0 | Arial    |     | - 10 - G | IS≣ | = = <b>a</b> |     |  |  |  |
| -  | A1          |                | f∡ te               | mps                 |                    |                      | <b>HE 35</b>              |             |   |          |     |          | - 1 |              | ~   |  |  |  |
|    | A           |                | B                   | C                   | D                  | E                    | F                         | G           | Н |          | J   | К        | L   | M            |     |  |  |  |
| 1  | temps       | /              | A km inu            | A km glu            |                    |                      |                           |             |   |          |     |          |     |              |     |  |  |  |
| 2  |             | 0              | 0,07                | 0,03                |                    |                      |                           |             |   |          |     |          |     |              |     |  |  |  |
| 3  |             | 25             | 0,116               | 0,08                |                    |                      |                           |             |   |          |     |          |     |              |     |  |  |  |
| 4  |             | 45             | 0,135               |                     |                    |                      | suivi croissance          |             |   |          |     |          |     |              |     |  |  |  |
| 5  |             | 48             |                     | 0,13                |                    |                      |                           |             |   |          |     |          |     |              |     |  |  |  |
| 6  |             | 65             |                     | 0,143               |                    |                      | 0.4                       |             |   |          |     |          |     |              |     |  |  |  |
| -  | _           | 66             | 0,146               | 0.400               |                    |                      |                           |             |   |          |     |          |     |              | -   |  |  |  |
| 8  |             | 8Z<br>97       | 0.140               | 0,163               |                    |                      | 0,35                      |             |   |          |     |          |     |              | -   |  |  |  |
| 10 |             | 0/<br>102      | 0,149               | 0 177               |                    |                      |                           |             |   |          |     |          |     |              | -   |  |  |  |
| 11 |             | 102            | 0 154               | 0,177               |                    |                      | 0,3                       |             |   |          | •   |          |     |              | -   |  |  |  |
| 12 |             | 122            | 0,134               | 0 246               |                    |                      | <b>8</b> 0 25             |             |   |          |     | <b>_</b> |     |              | -   |  |  |  |
| 13 |             | 126            | 0.167               | 0,210               |                    |                      | a                         |             |   |          |     | •        |     | 📥 A km i     |     |  |  |  |
| 14 |             | 145            | -,                  | 0.29                |                    |                      | <b>은</b> 0,2              |             |   |          | •   |          |     |              |     |  |  |  |
| 15 |             | 146            | 0,2                 |                     |                    |                      | So te                     |             |   | · • ·    |     |          |     | A KM (       | jiu |  |  |  |
| 16 |             | 160            |                     | 0,367               |                    |                      | ₹ <sup>0,15</sup>         |             |   |          |     |          |     |              |     |  |  |  |
| 17 |             | 186            | 0,242               |                     |                    |                      | 01                        | <u> </u>    |   |          |     |          |     |              |     |  |  |  |
| 18 |             | 206            | 0,25                |                     |                    |                      |                           | <u>&gt;</u> |   |          |     |          |     |              | -   |  |  |  |
| 19 |             |                |                     |                     |                    |                      | 0,05                      |             |   |          |     |          |     |              | -   |  |  |  |
| 20 |             |                |                     |                     |                    |                      |                           |             |   |          |     |          |     |              | -   |  |  |  |
| 21 |             |                |                     |                     |                    |                      | 0+                        |             |   | 100      | 450 |          |     |              | -   |  |  |  |
| 23 |             |                |                     |                     |                    |                      | 0                         | 50          |   | 100      | 150 | 200      | 250 |              | -   |  |  |  |
| 24 |             |                |                     |                     |                    |                      |                           |             |   | temps en |     |          |     |              | -   |  |  |  |
| 25 |             |                |                     |                     |                    |                      |                           |             |   |          |     |          |     |              |     |  |  |  |

| 1 | Format de la <u>z</u> one de graphique | Ē |
|---|----------------------------------------|---|
|   | T <u>y</u> pe de graphique             |   |
|   | Données source                         |   |
|   | Options du graphique                   | Ł |
|   | <u>E</u> mplacement                    |   |
|   | <u>V</u> ue 3D                         | } |
|   | Fenêtre graphique                      |   |
| Ж | <u>C</u> ouper                         |   |
|   | Copi <u>e</u> r                        | ŀ |
| 8 | C <u>o</u> ller                        |   |
|   | Effacer                                |   |
|   | Mettre au pre <u>m</u> ier plan        |   |
|   | Mettre en arrière-pla <u>n</u>         | _ |
|   | Affecter une <u>m</u> acro             | 1 |

Cliquez droit pour pouvoir modifier le type de graphique, les données sources...

## 10. Ajouter une courbe de tendance : Régression pour un tracé linéaire :

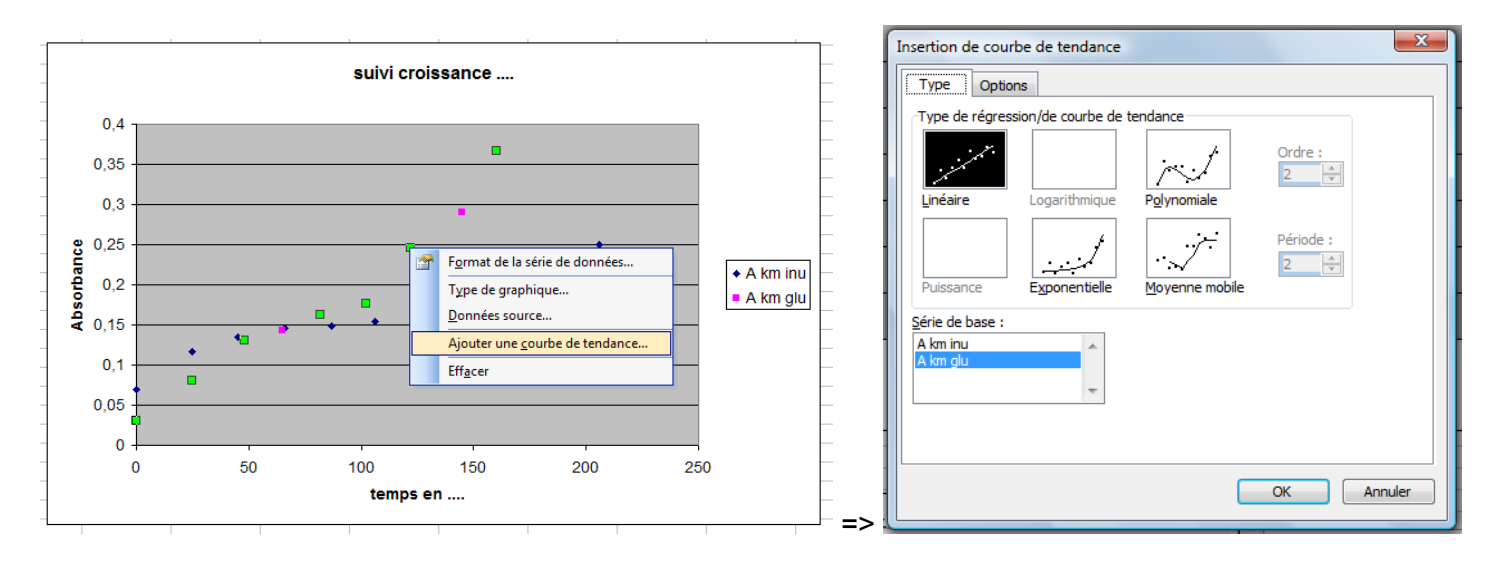

| Insertion de courbe de tendance                                                                                                    | x |
|----------------------------------------------------------------------------------------------------|---|
| Type Options                                                                                                    |   |
| Nom de la courbe de tendance                                                                                                    |   |
| Prévision<br>Prospective : 0 - unité(s)<br>Rétrospective : 0 - unité(s)                                                                                          |   |
| Coupe l'axe <u>horizontal</u> (X) à : U<br>[Afficher l'équation sur le graphique]<br>Afficher le coefficient de détermination (R <sup>2</sup> ) sur le graphique |   |
| OK Annule                                                                                                    |   |

dans option choisir afficher équation sur le graphique

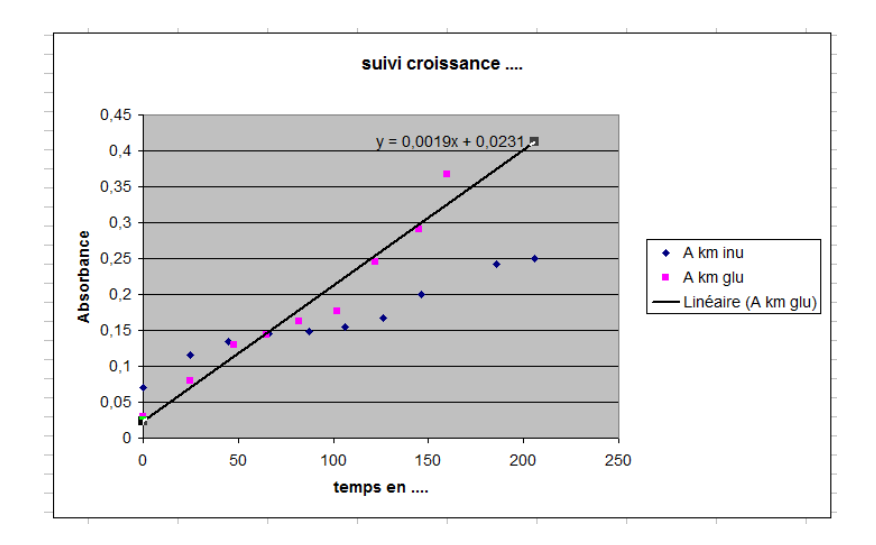

Ok si tracé linéaire du point 0 au point final ce qui n'est pas le cas ici donc soucis !!!!

Donc cliquez droit et effacer....

## 11. Ajouter une courbe de tendance : Régression pour un tracé avec plusieurs zones :

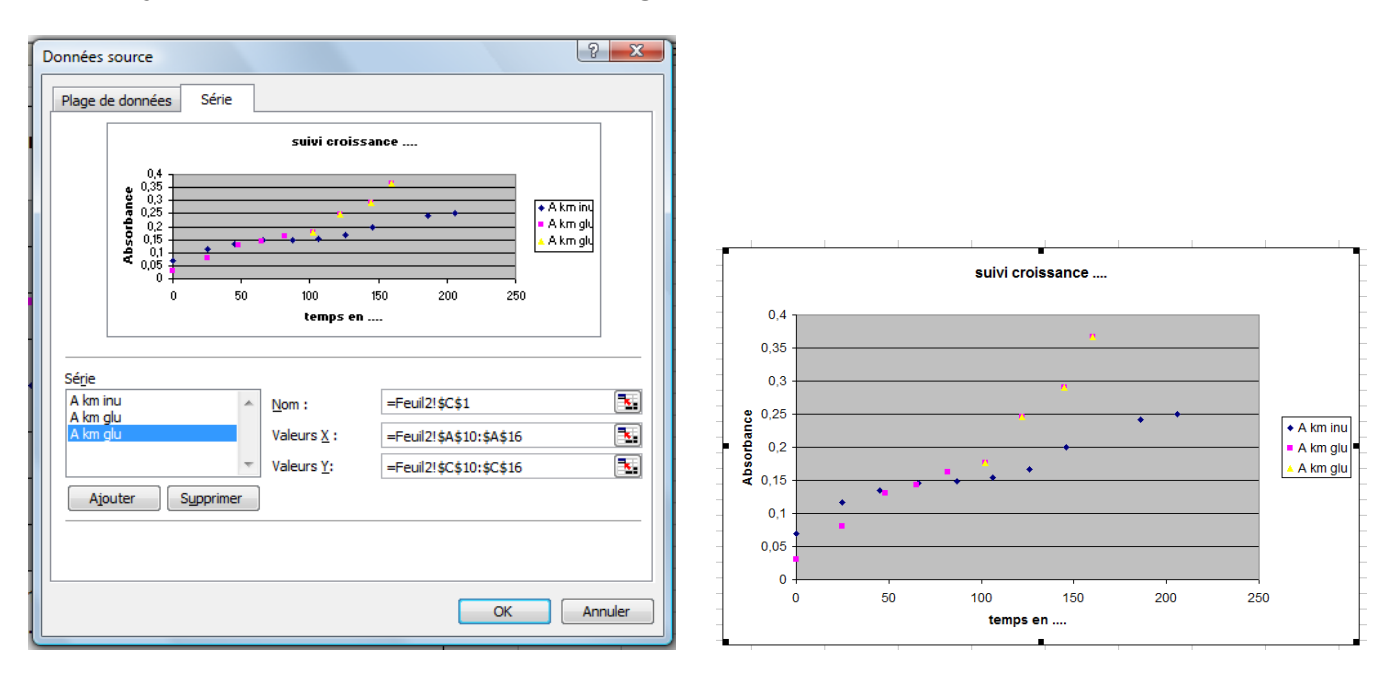

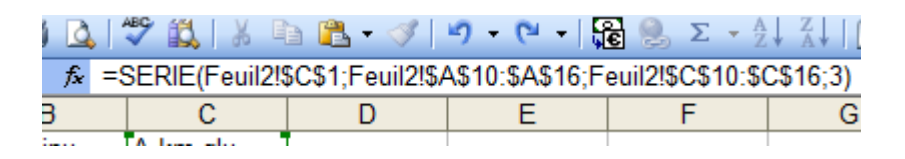

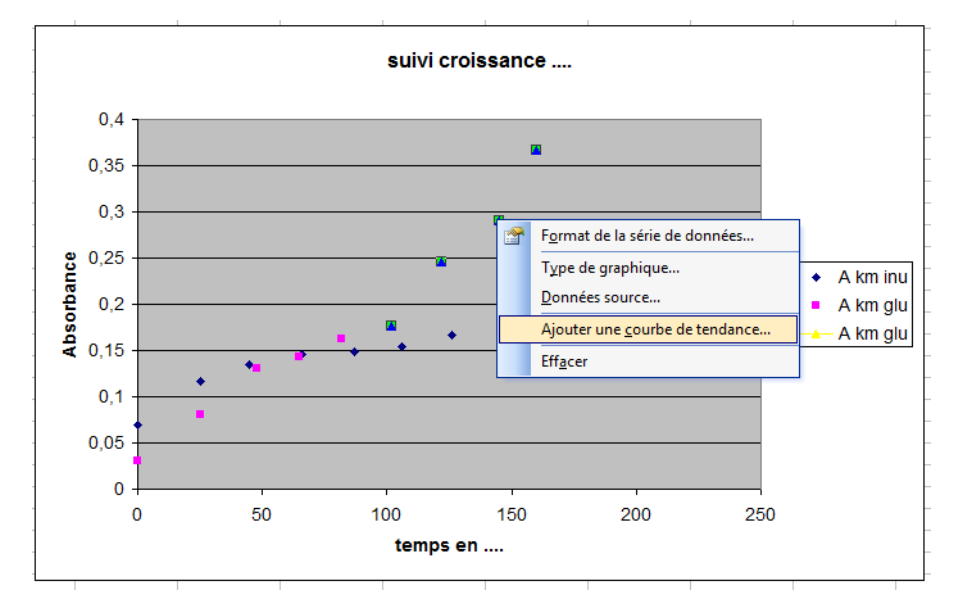

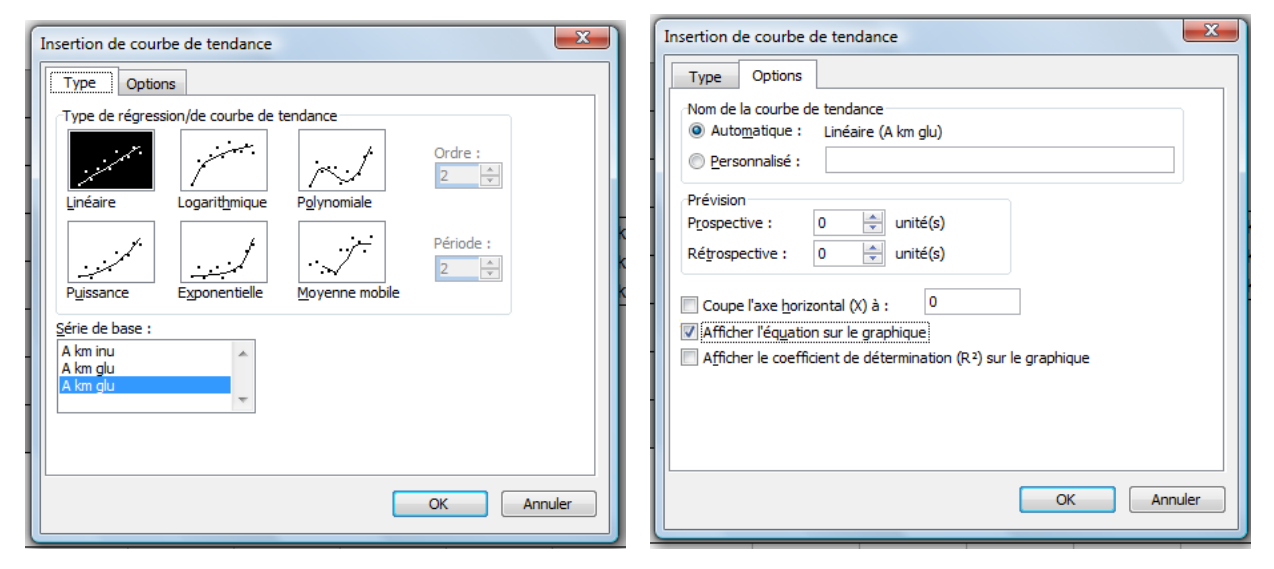

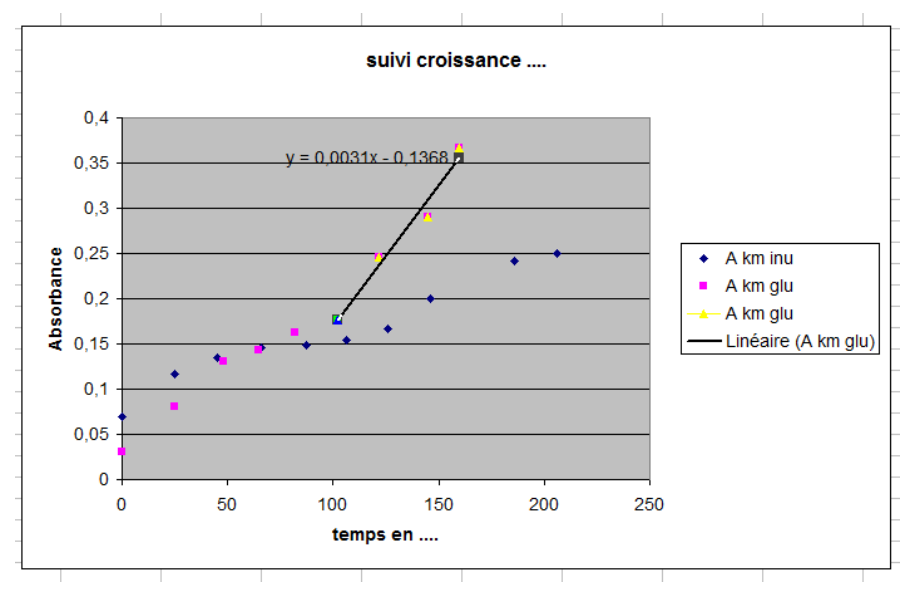

Et voilà... à vous de jouer.